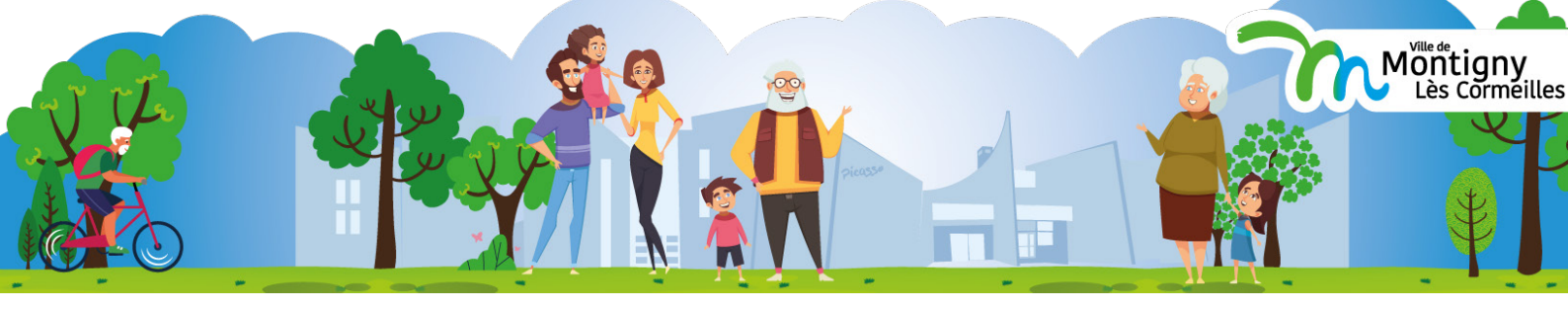

# **Comment faire une réservation d'activités sur le portail Famille**

### **1.** Avoir un compte sur le portail famille

**Vous avez déjà un compte sur le portail ?** Il vous suffit de confirmer votre réinscription par le biais du mail que vous avez normalement reçu le 25 juin. Si ce n'est pas le cas, merci de contacter le service éducation au **01 30 26 30 26**.

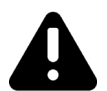

Pensez à bien vérifier vos courriers indésirables / SPAMS

Mail envoyé par Portail Familles Montigny

Bonjour,

Vous disposez déjà d'un compte sur le portail famille de la Ville de Montigny-lès-Cormeilles. Le portail évolue pour faciliter vos démarches ! A partir du 21 juillet prochain, vous aurez la possibilité de réserver l'ensemble des activités proposées par la Ville directement sur vos smartphone ou tablette, 24h sur 24. Pour finaliser le transfert de votre compte sur le nouveau portail, vous devez confirmer votre adresse e-mail et créer un mot de passe.

Merci de cliquer sur le lien ci-dessous pour valider votre inscription ou copier / coller l'adresse suivante dans la barre d'adresse de votre navigateur :

http://url-confirmation-compte.fr

Cliquez sur ce lien pour valider votre compte

**Vous n'avez pas encore de compte ?** Il vous suffit d'en créer un à partir du site de la Ville. Rendez-vous sur <u>www.montigny95.fr</u>

Sur ordinateur, cliquez sur l'icone «Portail famille» en haut à droite de votre écran.

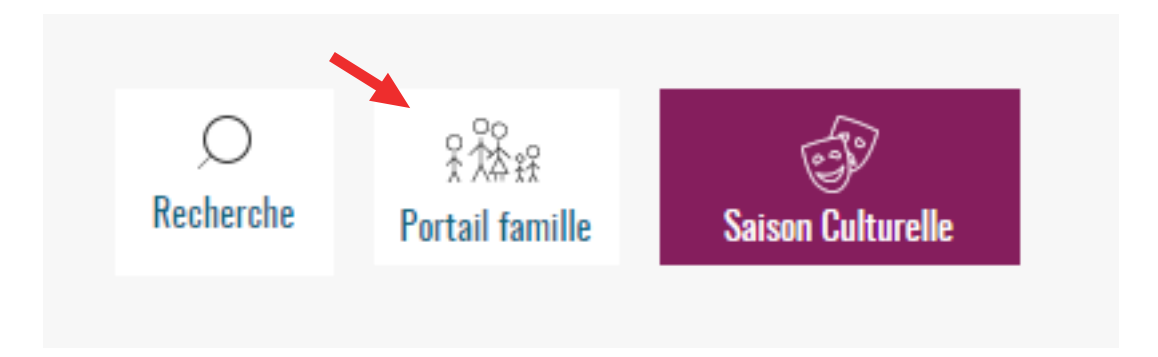

Sur téléphone ou tablette, cliquez sur les trois traits en haut à gauche pour activer le menu déroulant (1), puis cliquez sur l'icone «Portail famille» (2).

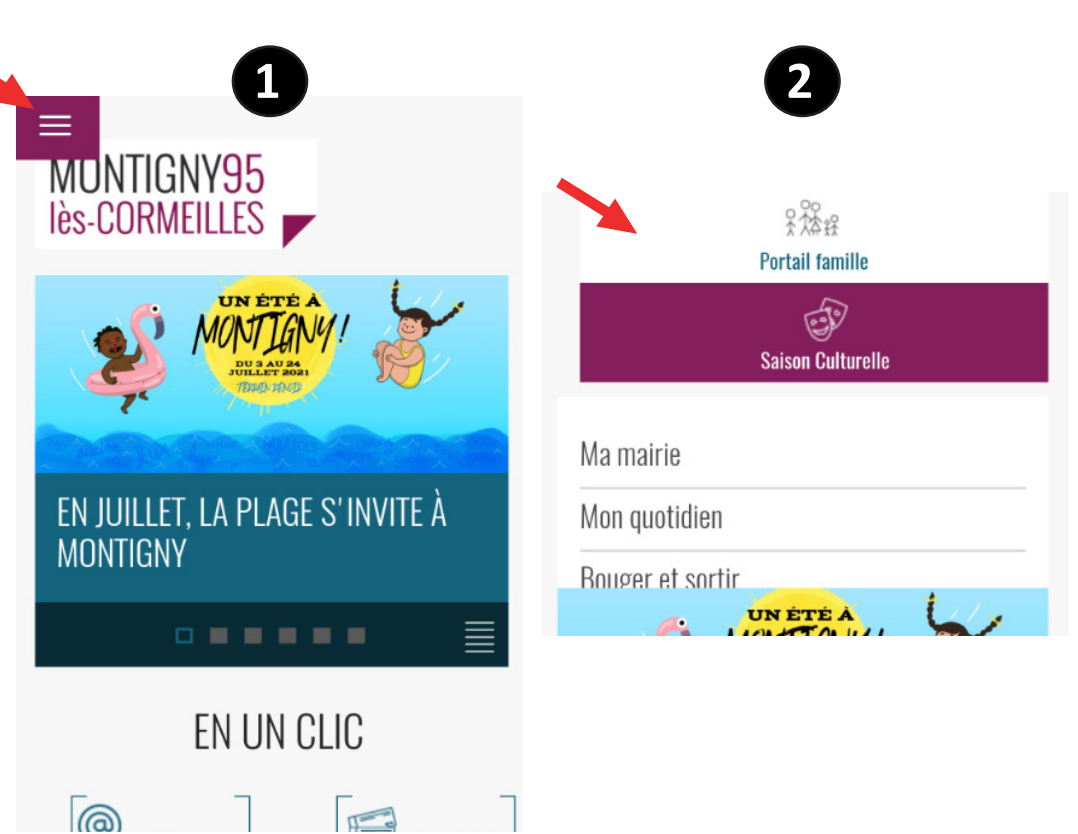

Une fois sur la page d'accueil du portail famille, cliquez sur «**Créer mon compte**».

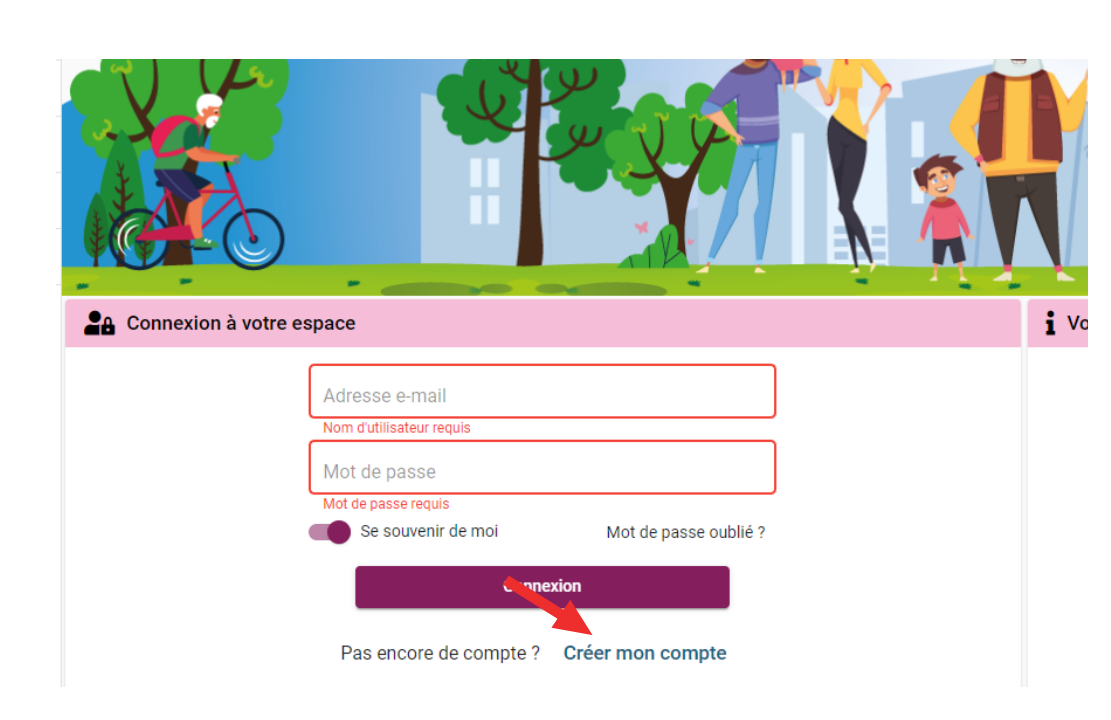

Remplissez tous les champs d'informations puis, validez !

| louveau compte                |               |                             |                                 |             |
|-------------------------------|---------------|-----------------------------|---------------------------------|-------------|
| 1 Informations de connexion   | 2 Coordonnées | 3 Informations personnelles | 4 Informations professionnelles | 5 Validatio |
| Informations de co            | onnexion      |                             |                                 |             |
| Email *                       |               |                             |                                 | A           |
| Obligatoire<br>Mot de passe * |               |                             |                                 |             |
|                               |               | Confirmer le nouvea         | u mot de passe *                |             |
|                               |               |                             |                                 |             |
|                               |               | Suivant ->                  |                                 |             |
|                               |               |                             |                                 |             |

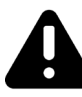

**ATTENTION,** pour valider définitivement votre compte, vous devez déposer le justificatif de domicile et les documents d'identité de tous les membres de votre famille dans la rubrique «Mes documents électroniques».

| A Mon compte                           | nées 👫 🛊 Mes enfants                                                                                                    |
|----------------------------------------|----------------------------------------------------------------------------------------------------|
| Mes réservations                       | <b>Petite enfance</b> : mes pré-inscriptions                                                                                             |
| Je gère mes réservations en ligne      | PROCHAINEMENT, toutes vos pré-inscriptions :<br>Multi Accueil Municipal,<br>Crèche Familiale Municipale,<br>BABILOU, Bébés explorateurs. |
| Mes factures                           | Mes documents électroniques                                                                                                    |
| J'accède à mes factures et règlements. | Ici, je dépose ma carte d'identité,<br>mon justificatif de domicile                                                                      |

## 2. Comment réserver une activité

Sur ordinateur, cliquez sur l'icone «Portail famille» en haut à droite de votre écran.

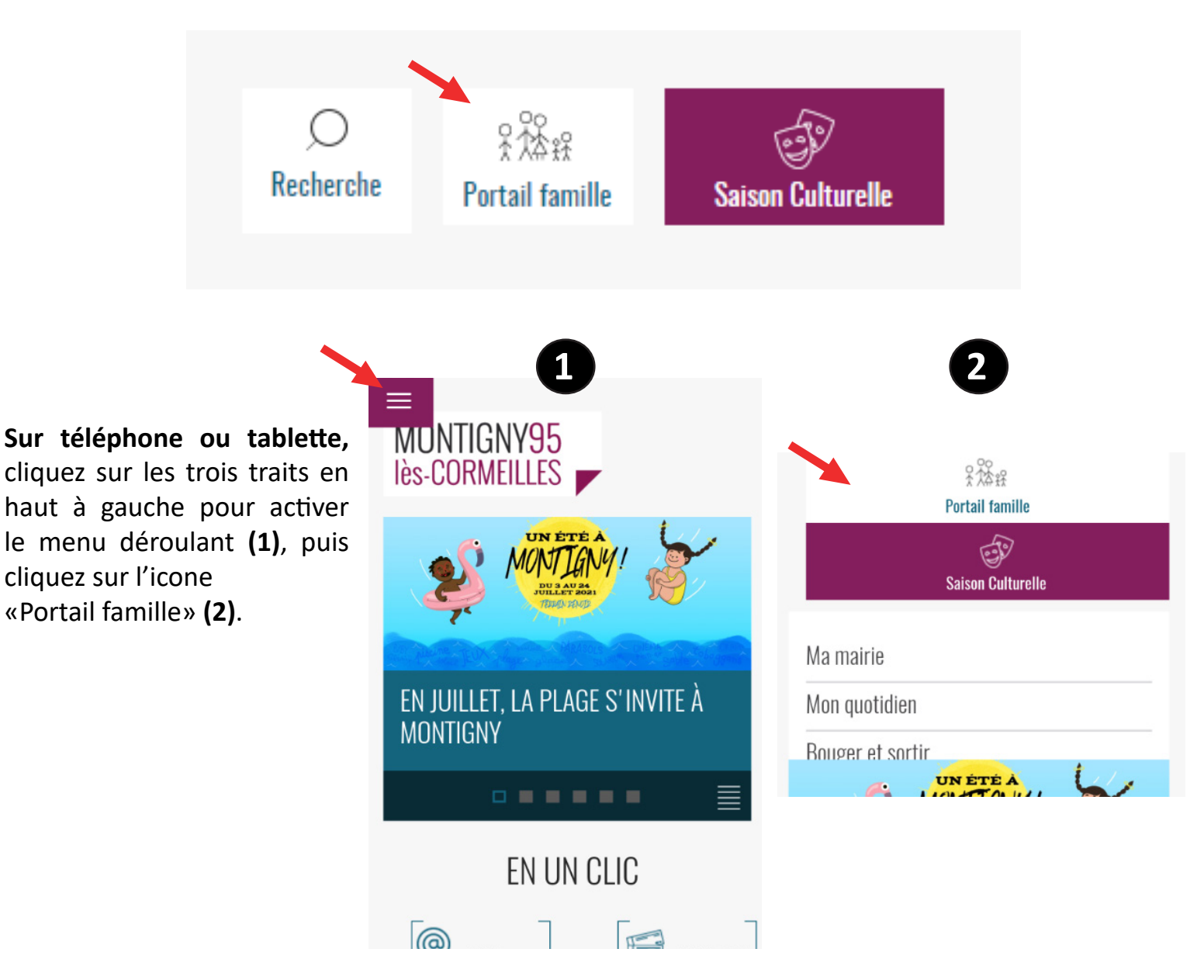

Une fois connecté, cliquez sur «Mes réservations».

| - | Mon compte                        | Mes coordonnées |           | <b>*</b> Mes enfants                                                                                                    |
|---|-----------------------------------|-----------------|-----------|----------------------------------------------------------------------------------------------------|
|   | Mes réservations                  |                 |           | E Petite enfance : mes pré-inscriptions                                                                                                  |
|   | Je gère mes réserva               | tions en ligne  |           | PROCHAINEMENT, toutes vos pré-inscriptions :<br>Multi Accueil Municipal,<br>Crèche Familiale Municipale,<br>BABILOU, Bébés explorateurs. |
| ₩ | Mes factures                      | Ü               | Mes docum | nents électroniques                                                                                                    |
|   | J'accède à mes factures et règler | ments.          |           | Ici, je dépose ma carte d'identité,<br>mon justificatif de domicile                                                                      |

#### Cliquez ensuite sur «Nouvelle réservation».

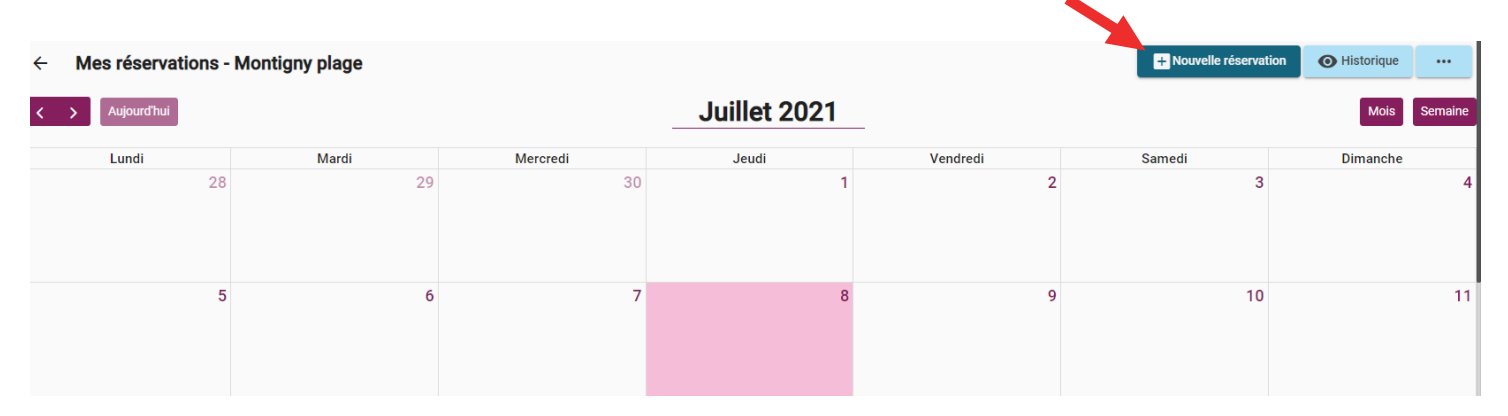

| Sélectionnez le<br>membre de votre | Choix établissement et période | - 🗊 Planning |
|------------------------------------|--------------------------------|--------------|
| famille à inscrire, puis           | Enfant COMMUNICATION (7 ans)   |              |
| choix.                             | Service COMMUNICATION (39 ans) |              |
|                                    |                                |              |

#### Sélectionnez votre activité :

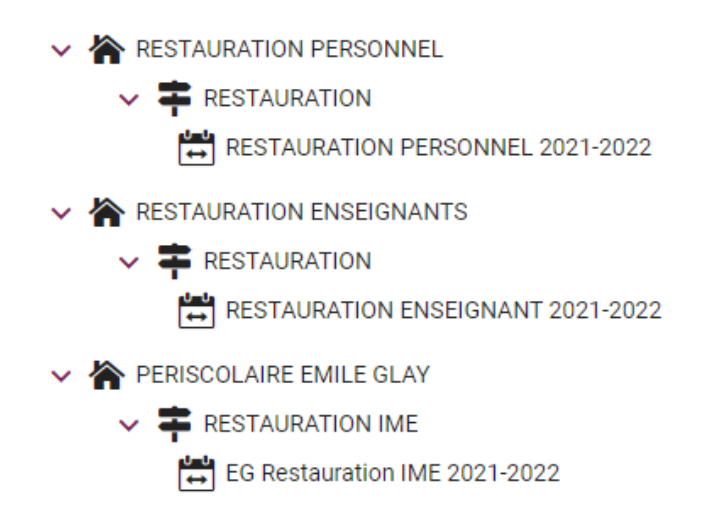

Une fois le jour sélectionné, cliquez sur «Nouvelle présence» puis validez et cliquez sur «Suivant», en bas à droite.

| Lundi | Mardi        | Mercredi            | Jeudi       | Vendredi |  |
|-------|--------------|---------------------|-------------|----------|--|
|       |              |                     | 2           |          |  |
| 6     | 7            | 8                   | 9           | 10       |  |
| 13    | Présences du | vendredi 17 septer  | mbre 2021 X | 17       |  |
| 20    | -            | Nouvelle présence 🗲 |             | 24       |  |
| 27    | 28           | 29                  | 30          | 1        |  |

Si le récapitulatif vous convient, cliquez sur «Valider». Et voila, votre réservation est terminée !

| Vendredi 17 Septembre 2021                   |                                        |                   |         |
|----------------------------------------------|----------------------------------------|-------------------|---------|
| 11:30 - 13:30 O REPAS ADULTE                 |                                        |                   |         |
|                                              |                                        |                   |         |
|                                              |                                        |                   |         |
| $ \in $ Estimation de votre facture          |                                        |                   |         |
| RESTAURATION ENSEIGNANTS 📮 RESTAURATIO       | ON 🚔 RESTAURATION ENSEIGNANT 2021-20   | 022               |         |
| Désignation                                  | Quantité                               | Tarif             | Montant |
| COMMUNICATION Service - RESTAURATION ENSEIGN | ANTS / RESTAURATION / RESTAURATION ENS | EIGNANT 2021-2022 |         |
| REPAS ADULTE : 17/09                         | 1                                      | 3,98 €            | 3,98 €  |
|                                              |                                        | Total             | 3,98 €  |
|                                              |                                        |                   |         |
| ← Précédent                                  |                                        |                   | Valider |
|                                              |                                        |                   | •       |

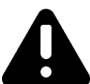

ATTENTION, vous devez faire une réservation pour chaque membre de votre famille. Par exemple, si vous voulez réserver pour trois personnes, vous devez donc répeter l'opération «réservation» trois fois.

Vous avez un problème ? Contactez le service éducation au 01 30 26 30 26

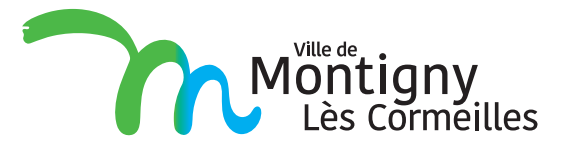